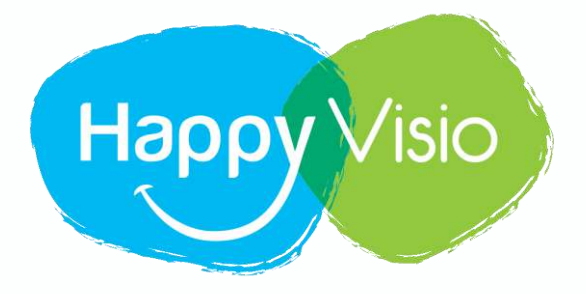

# **TUTORIEL HAPPYVISIO**

# **Comment s'inscrire à Happy Visio**

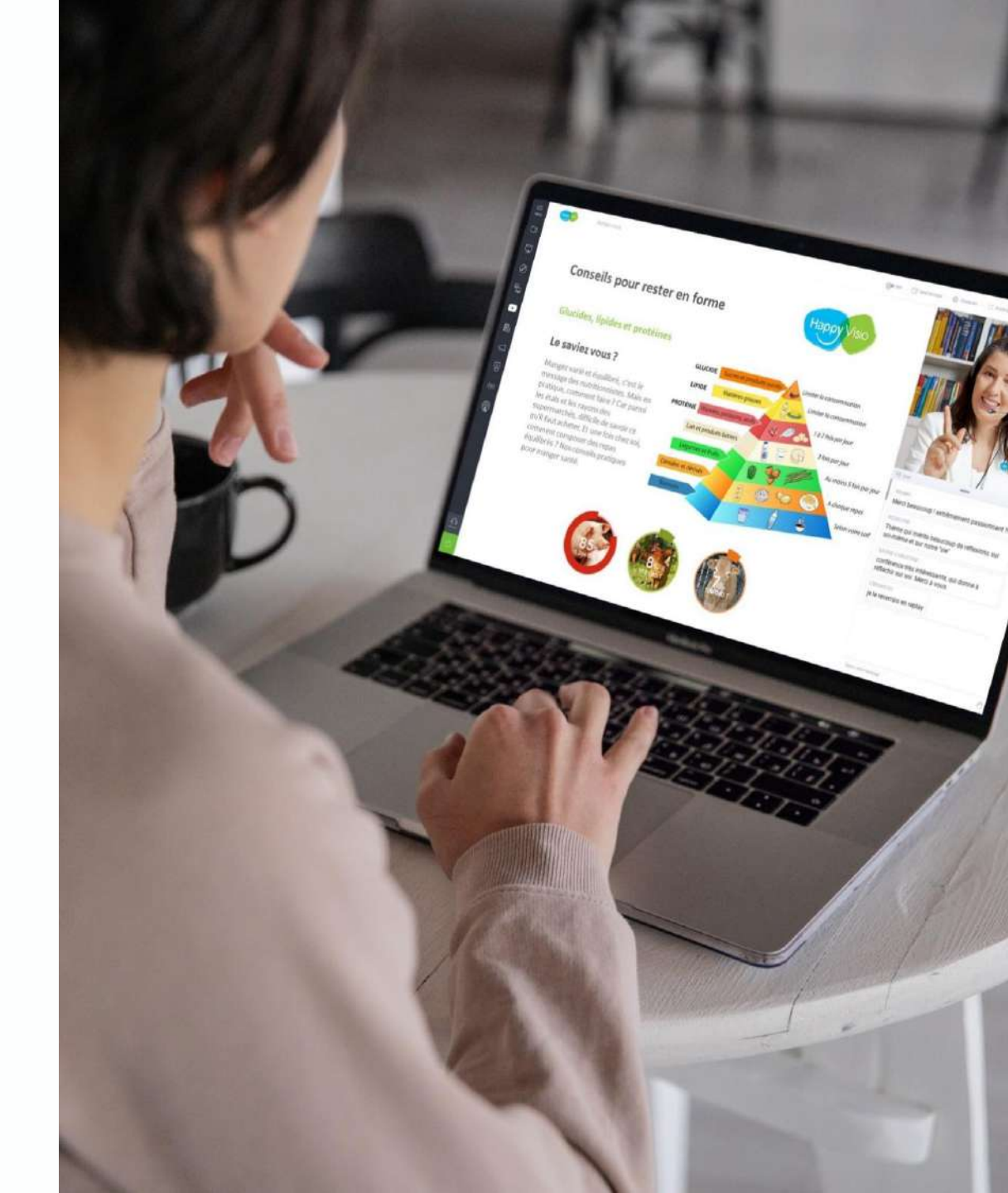

# 1- Se rendre sur www.happyvisio.com

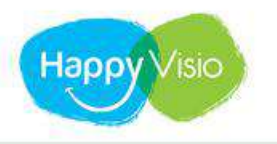

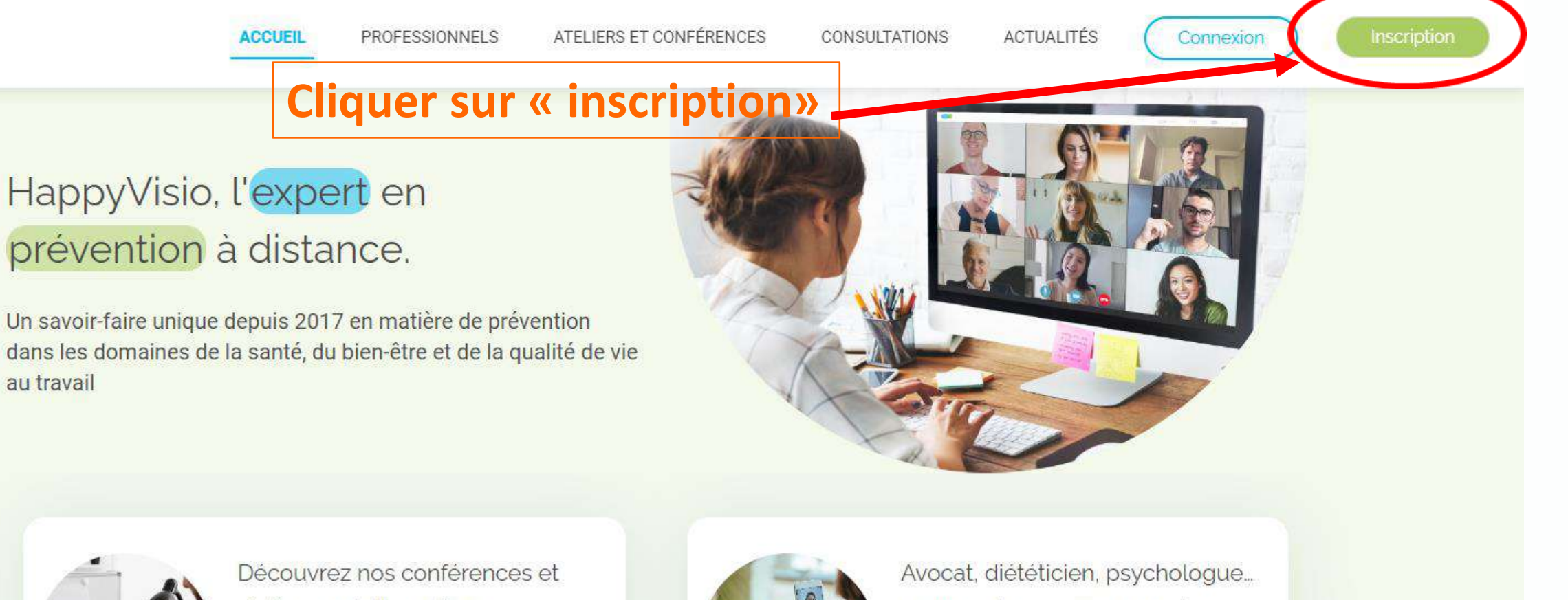

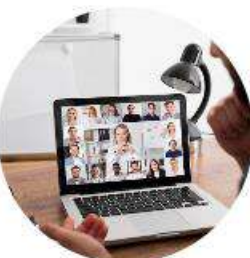

au travail

ateliers gratuits en ligne

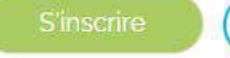

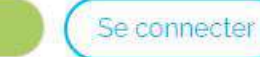

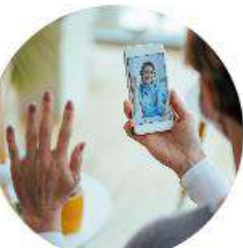

prenez rdv avec nos experts

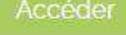

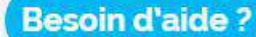

## 1- Remplir tous les champs disponibles

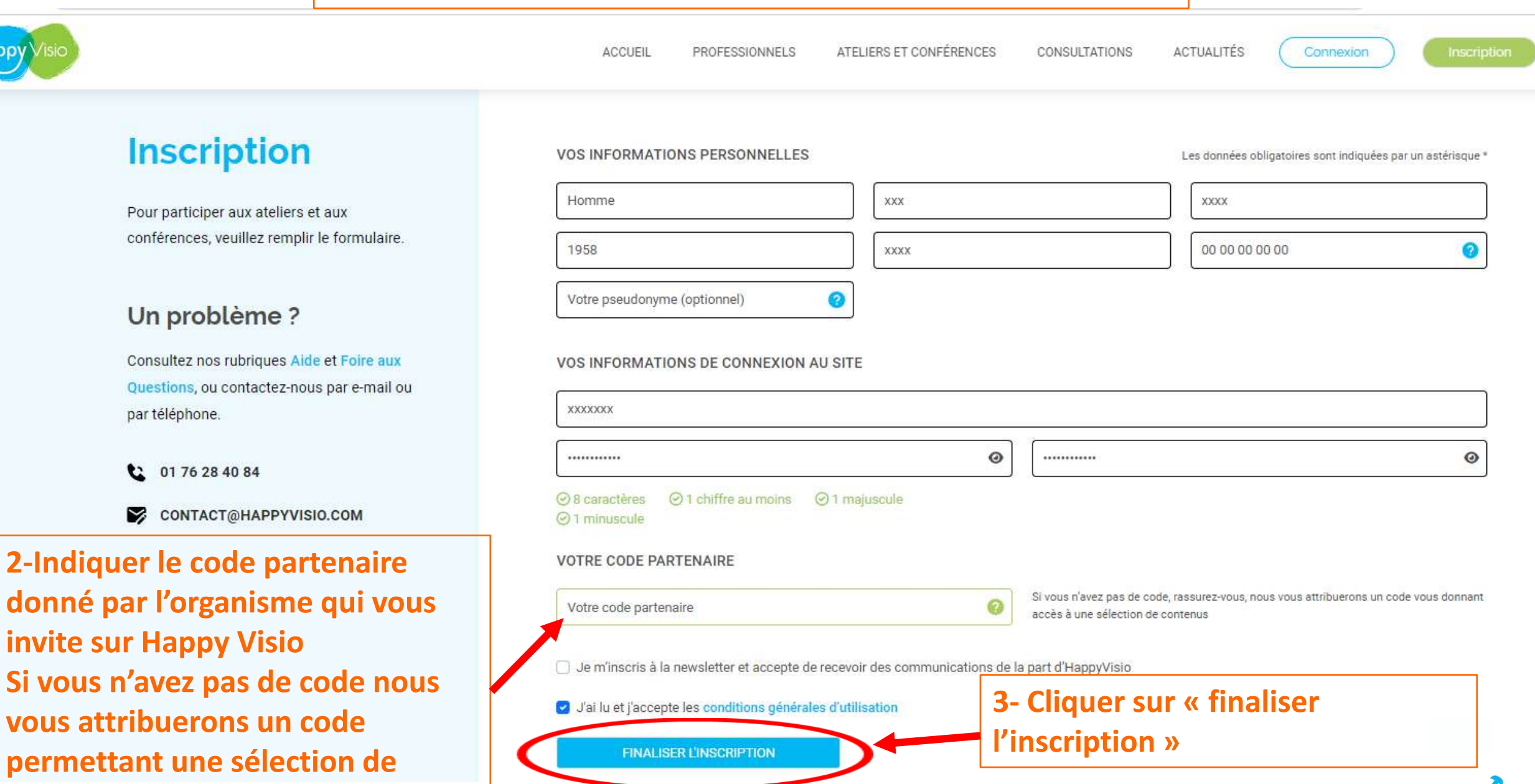

contenus

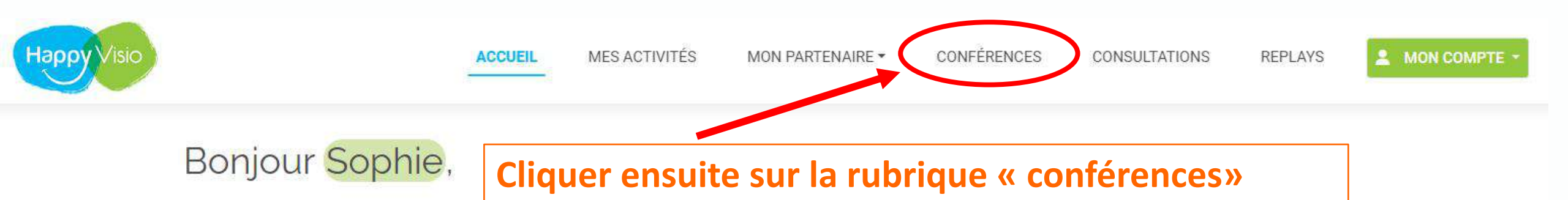

Sur cette page, retrouvez vos prochaines conférences, vos replays, les conférences et ateliers à venir, vos partenaires et l'actualité d'HappyVisio.

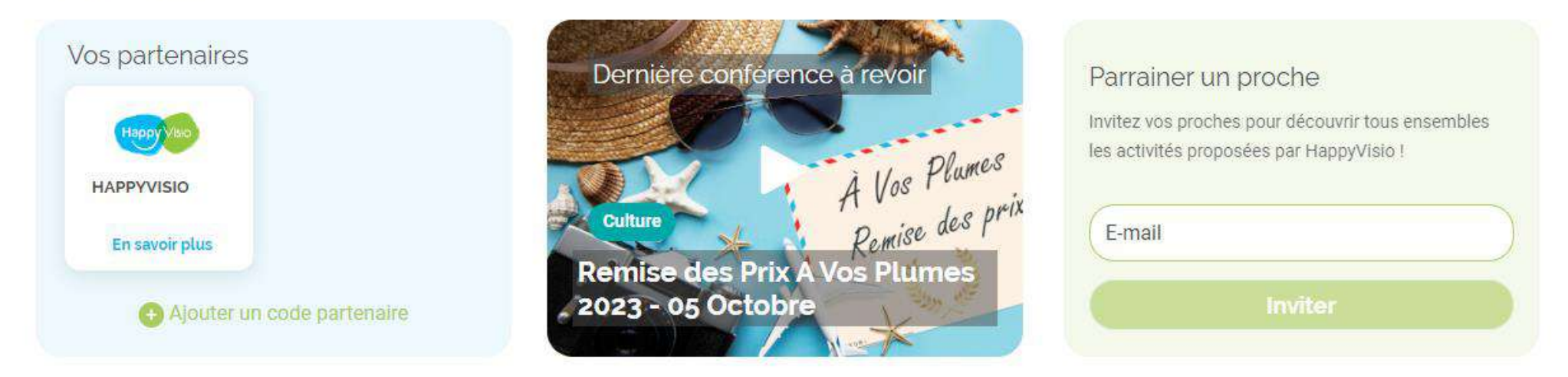

#### Prochains rendez-vous

Vous n'êtes pas encore inscrit à des activités d'HappyVisio.

### Les conférences et ateliers HappyVisio

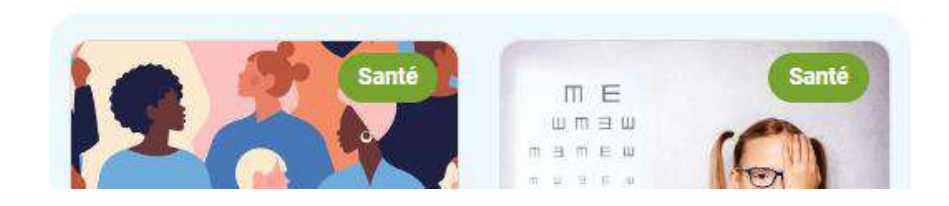

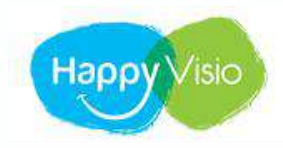

MON PARTENAIRE -

CONFÉRENCES CONSULTATIONS REPLAYS

MON COMPTE

# Les conférences en direct

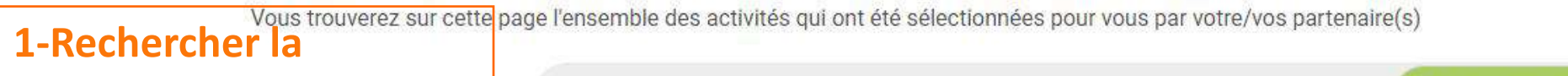

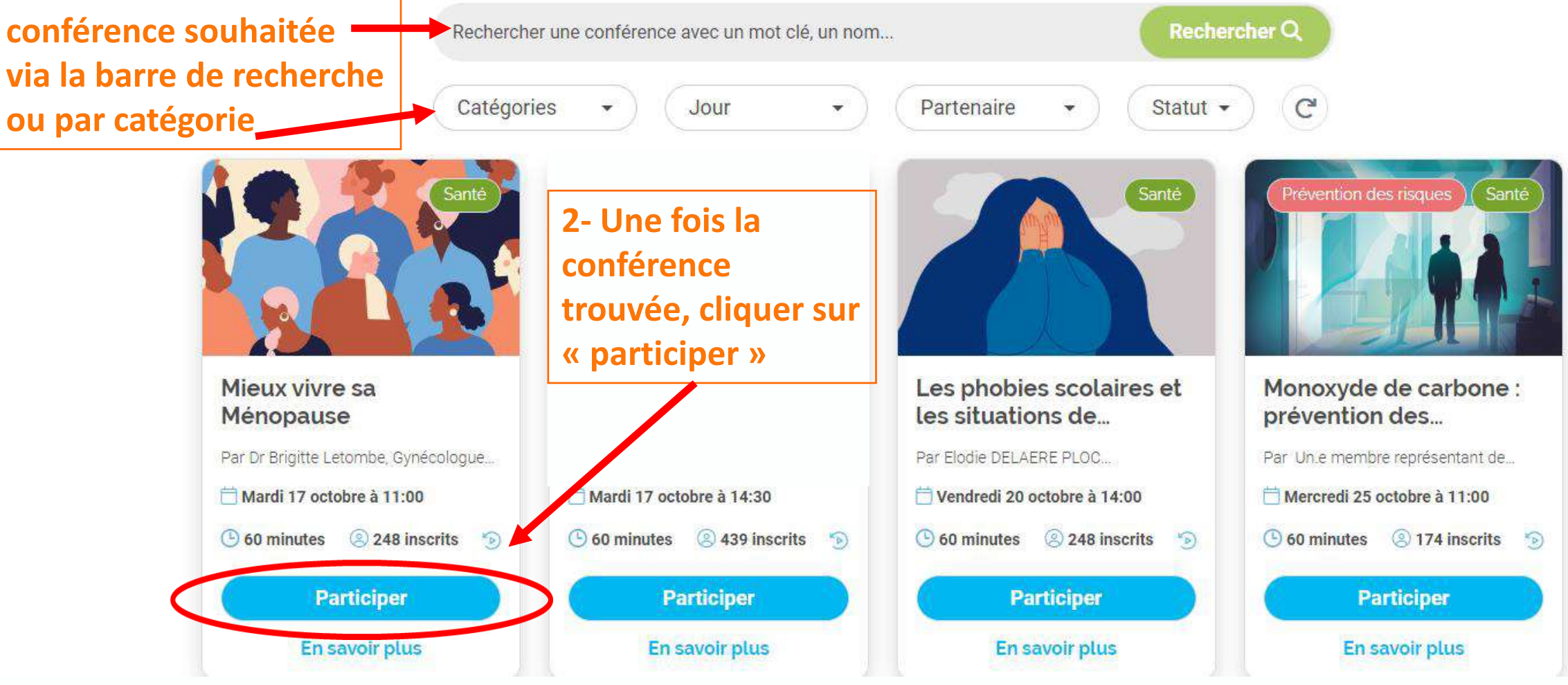

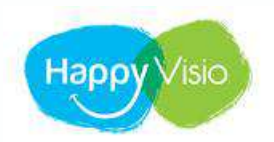

#### MON COMPTE

### Les conférences en direct

Vous trouverez sur cette page l'ensemble des activités qui ont été sélectionnées pour vous par votre/vos partenaire(s)

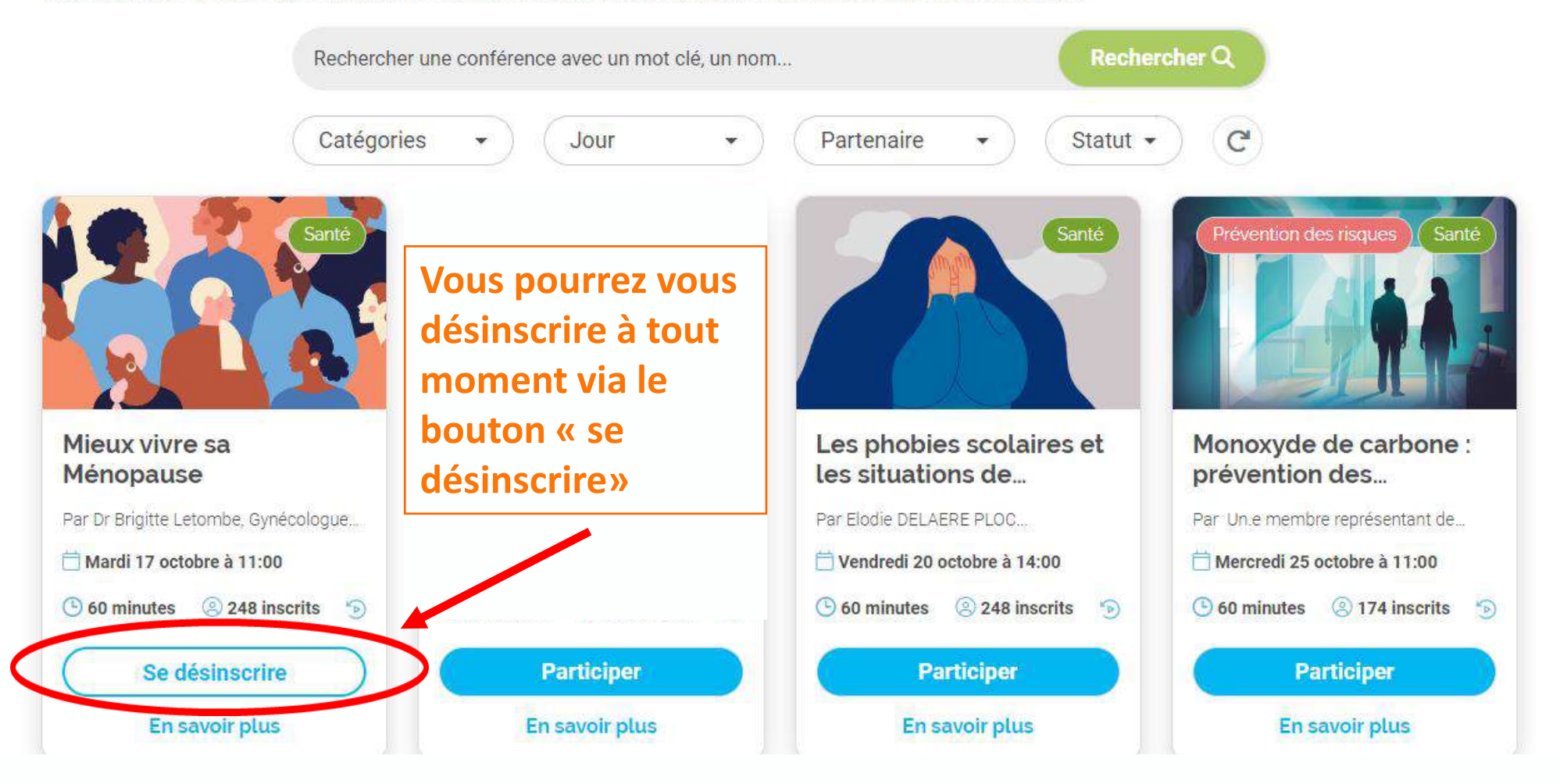

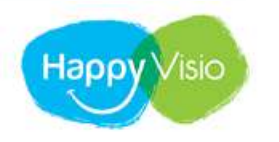

CONFÉRENCES

CONSULTATIONS REPLAYS MON COMPTE

Sur cette page, retrouvez vos prochaines conférences, vos replays, les conférences et ateliers à venir, vos partenaires et l'actualité d'HappyVisio.

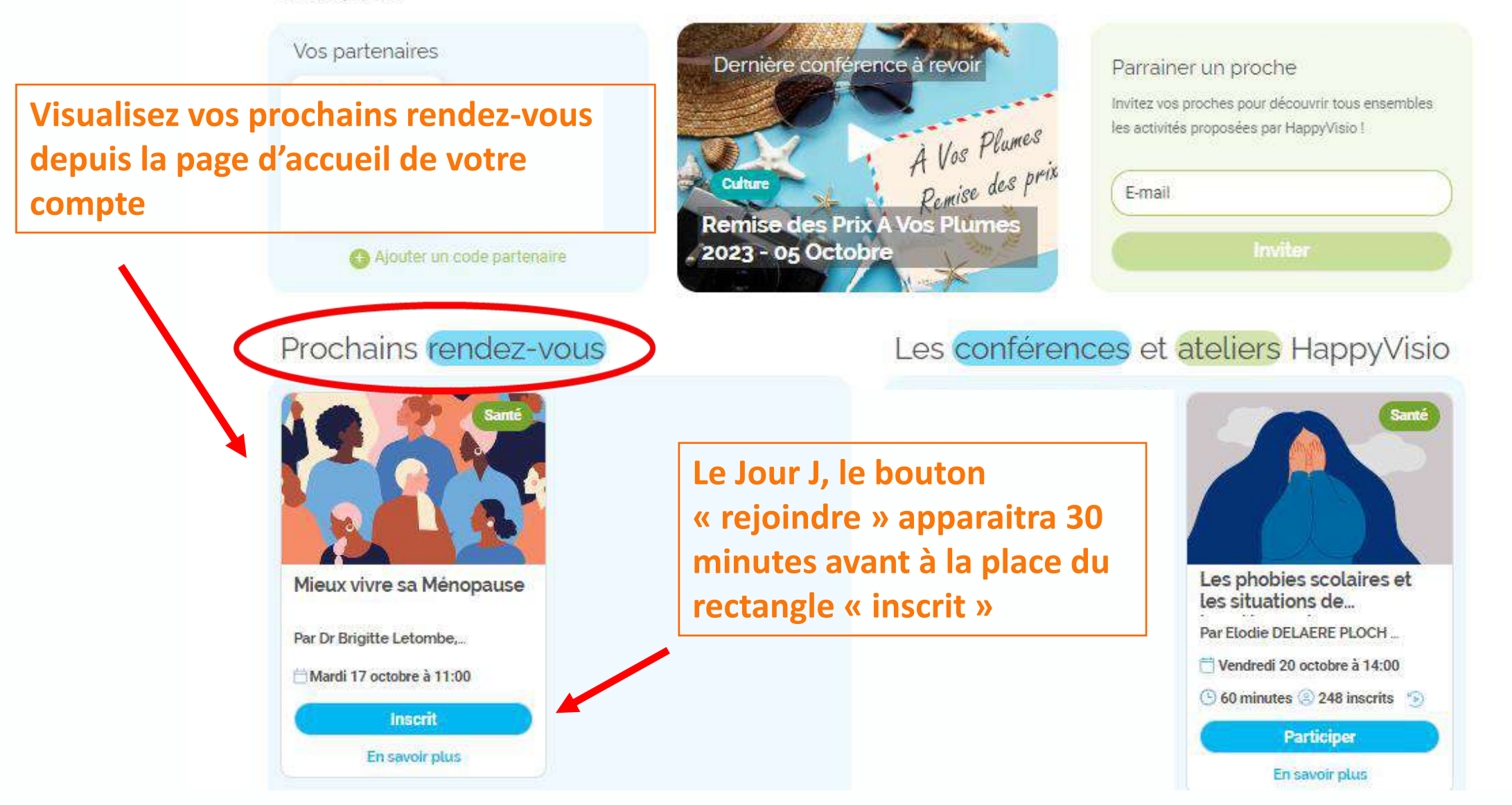

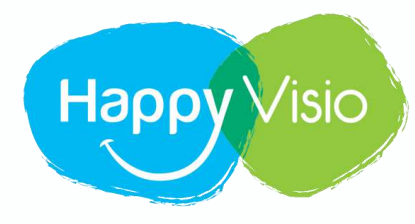

# Merci !